# Sistema Digital de Certificación de Firmas (SDF) Pasos del requirente

Antes de ingresar a la reunión, el requirente deberá descargar la última app disponible desde Play Store o Apple Store (según su sistema operativo).

## Sistema IOS (Iphone)

### Instalación de la nueva App oficial:

- Ingresar a Apple Store y colocar en el buscador: **Colegio de Escribanos,** aparecerá Sistema de Certificación Firmas. Toque en la flecha de descarga.

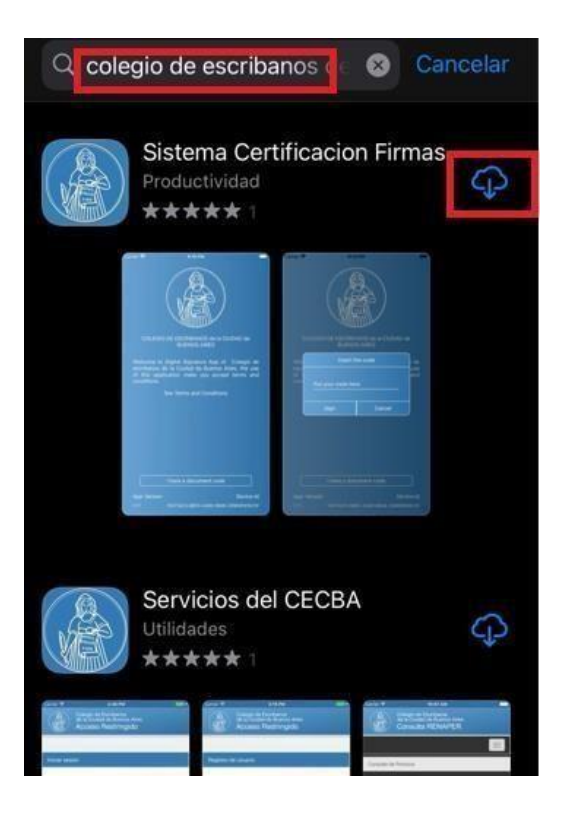

- Concluida la descarga, verá disponible la nueva appen el menú del teléfono.

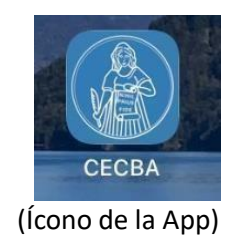

IMPORTANTE: en caso de que surja un mensaje solicitando permisos deberá ver el ANEXO (Click <u>Aquí</u>)

## Sistema ANDROID

## Instalación de la nueva App oficial:

- Ingresar a Play Store y colocar en el buscador: "Colegio de Escribanos". Elegir la opción seleccionada e iniciar la descarga.

| ← co                   | legio de escribanos 🔍 🍳                                                                                       | <i>, \</i>                                 |                                                                                               | Q :                     |
|------------------------|----------------------------------------------------------------------------------------------------|--------------------------------------------|-----------------------------------------------------------------------------------------------|-------------------------|
| Calificación 👻 Familia |                                                                                                    |                                            | Sistema Digital de<br>Certificación de Firmas<br>Colegio de Escribanos Ciudad de Buenos Aires |                         |
|                        |                                                                                                    | €3 MB                                      | E<br>Apto para todo<br>público ⊙                                                              | Más de 1 K<br>Descargas |
|                        | Sistema Digital de Certificación de Firmas<br>Colegio de Escribanos Ciudad de Buenos Aires • Negocios<br>61MB |                                            | Instalar                                                                                      |                         |
|                        | Servicios CECBA<br>Colegio de Escribanos + Productividad<br>5,0 * 1,5 MB I Más de 1 K                         |                                            |                                                                                               |                         |
| <u>CN</u>              | Caja Notarial Asistencial<br>Colegio de Escribanos * Medicina<br>Ø Instalado                                  | Acerca de e<br>Sistema Digital<br>Negocios | e <b>sta app</b><br>I de Certificación de Firmas Colegi                                       |                         |

- Concluida la descarga, estará disponible la app en el menú del teléfono.

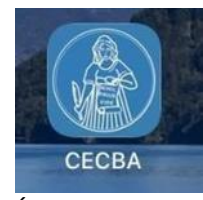

(Ícono de la App)

### Proceso de firma:

Una vez iniciado el proceso de firma por parte del escribano, le llegará un mensaje por whatsapp al requirente en el cual deberá aceptar los términos y condiciones del sistema. Una vez aceptados, le llegará el link para poder firmar electrónicamente el documento seleccionado.

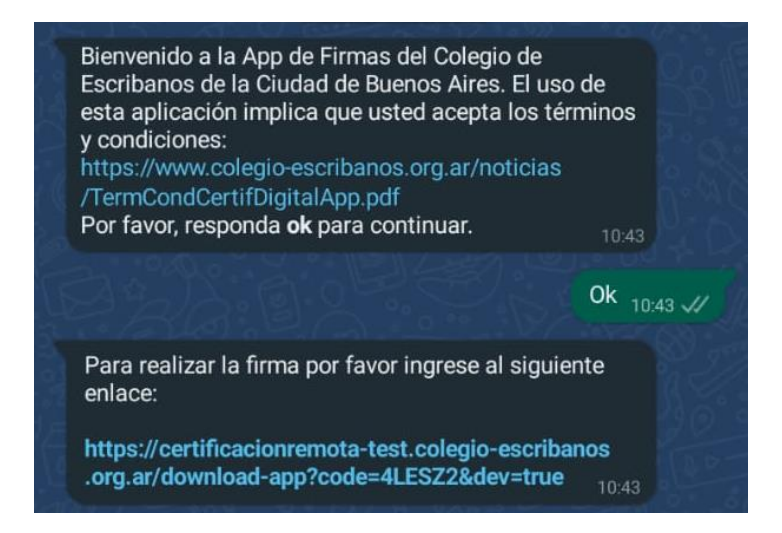

- Tocando el link se abrirá el aplicativo que le permitirá firmar.

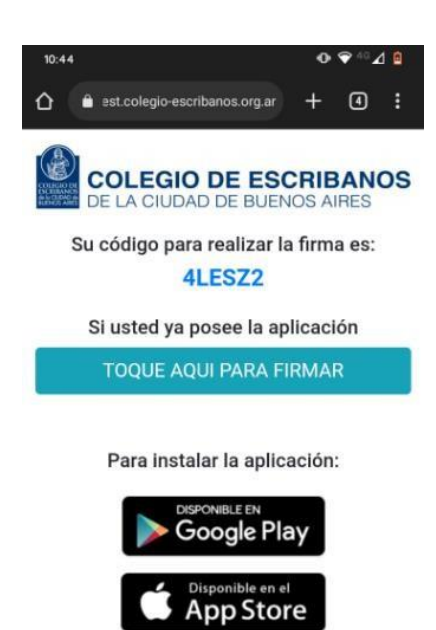

- Para ello, debe tocar en el botón correspondiente y "aceptar" la declaración jurada.

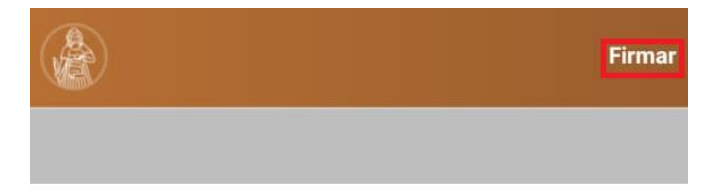

#### CONTRATO DE EDICIÓN

Entre EDITORIAL S.A., CUIT 30-xxxxx-1 con domicilio en Blanco Encalada 14, Boulogne, San Isidro, Provincia de Buenos Aires, representada en este acto por ....., DNI ...... y ...... DNI ..... en carácter de apoderados, por una parte y por la otra ....., de nacionalidad....., DNI ....., CUIT ....., domicilio en ....., teléfono ....., dirección de correo electrónico: ....., en adelante "EL/LA AUTOR/A", se conviene celebrar el siguiente Contrato de Edición, sujeto a las siguientes cláusulas y condiciones que más abajo se expresan 1

#### 1. OBJETO DEL CONTRATO

su firmin, renovable en forma automática por periodos iguales, a no ser que una de las partes notifique a la otra en forma fehaciente con una antelación de seis meses, su voluntad de no renovarlo.

#### Declaración jurada:

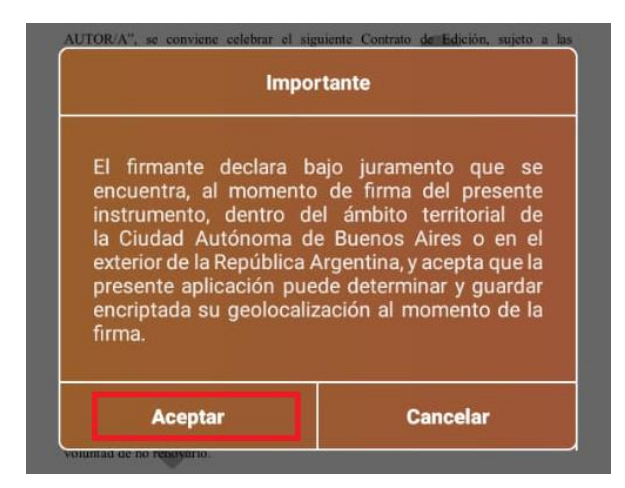

- Haga su firma y confírmela.

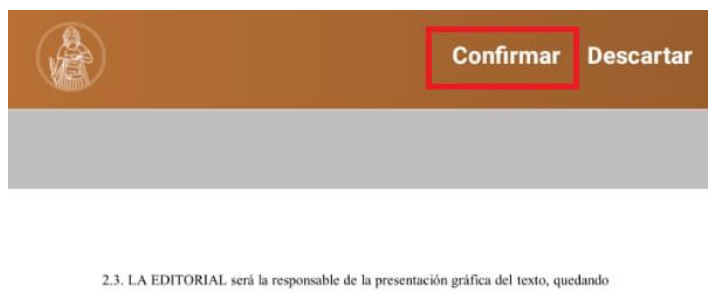

librado a su criterio la elección de las ilustraciones y la diagramación correspondiente.

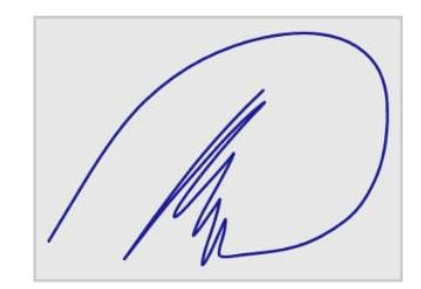

- En caso de no quedar conforme con la firma realizada podrá descartarla y firmar nuevamente. Luego, deberá confirmarla y enviarla.

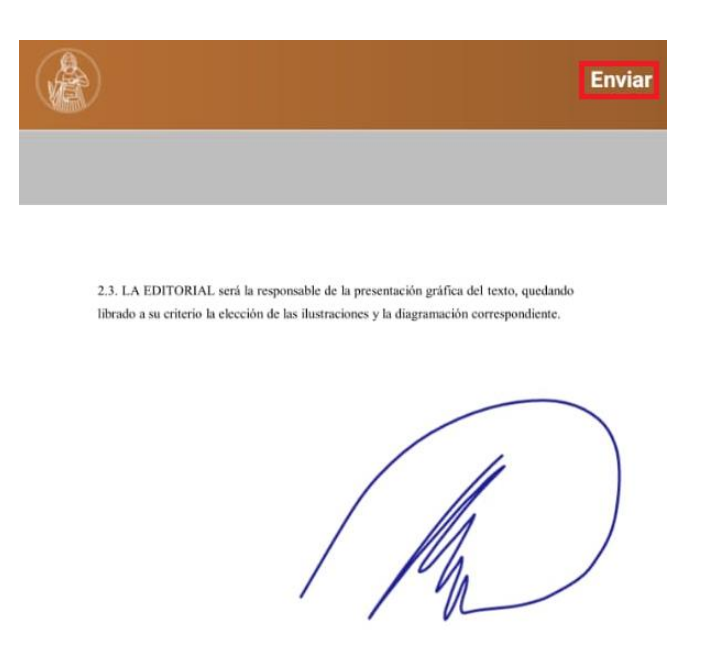

#### ANEXO: Permisos para la utilización de la app en el sistema IOS.

En algunos casos el sistema no permite descargar o abrir el aplicativo porque requiere el permiso de IOS. Para solucionar este requerimiento, deberá **configurar el Permiso IOS para utilizar el sistema:** 

 Toca Configuración > General > Perfiles o Administración de dispositivos y VPN. Debajo del encabezado "Aplicación empresarial", verá el perfil del desarrollador "MOBBEEL Solutions S.L.L.". Elegirlo.

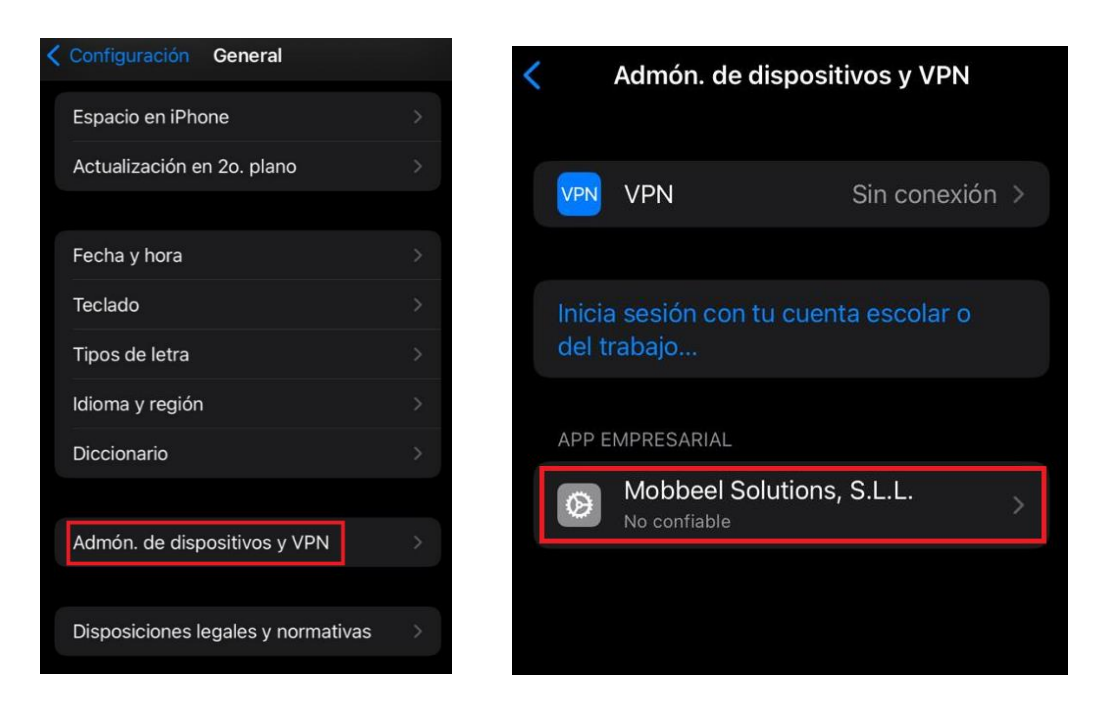

- Tocar en "Confiar en Mobbeel" y luego "Confiar" nuevamente.

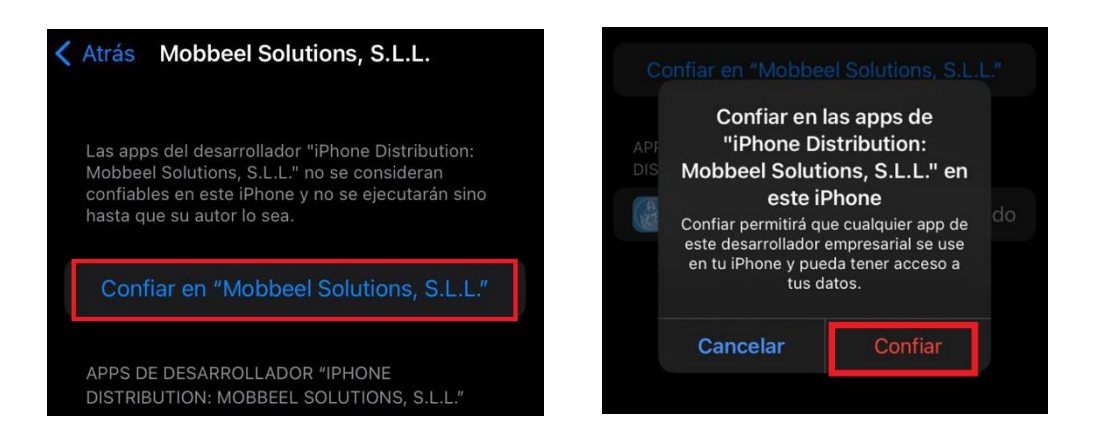

- Luego de esto tendrá disponible el ícono del sistema de firma en el menú de su Iphone.